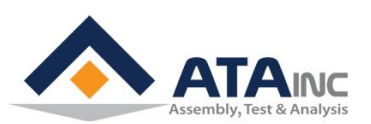

# OACIS-2XC 빠른 설치 가이드

# OACIS Open Architecture Control Integrated System

Version 01.07

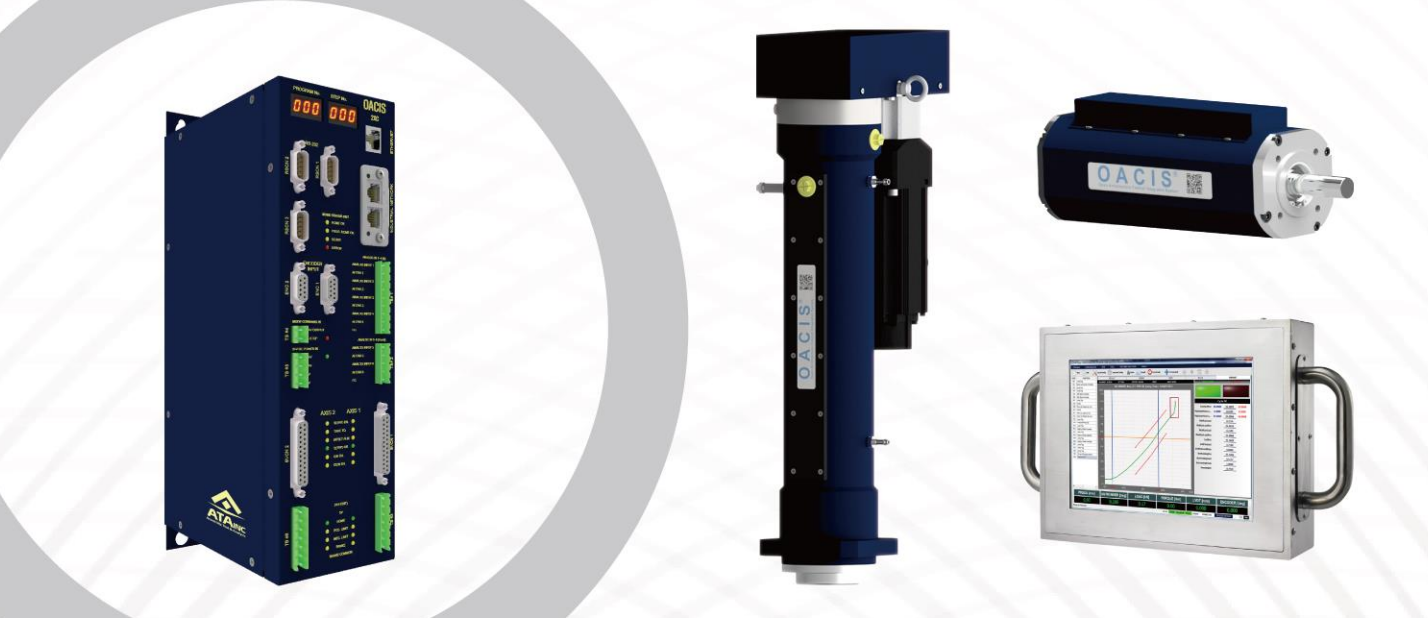

SERVO PRESS | NUT RUNNER | DAQ & ANALYSIS | SPC

http://www.atainc.com

| 포장 구성물                                 |     |    |       |
|----------------------------------------|-----|----|-------|
| • OACIS-P                              | S/N | EA | CHECK |
| 01. Servo Press                        |     |    |       |
| 02. Servo Drive                        |     |    |       |
| 03. Interface SGA-D Signal Conditioner |     |    |       |
| 04. Power Cable                        |     |    |       |
| 05. Brake Cable                        |     |    |       |
| 06. Motor Encoder Cable                |     |    |       |
| 07. CN1 Cable                          |     |    |       |
| 08. Limit Sensor Cables                |     |    |       |
| 09. STO Cable                          |     |    |       |
| • OACIS-T                              |     |    |       |
| 10. Nut Runner                         |     |    |       |
| 11. Servo Drive                        |     |    |       |
| 12. Interface SGA-D Signal Conditioner |     |    |       |
| 13. Power Cable                        |     |    |       |
| 14. Brake Cable                        |     |    |       |
| 15. Motor Encoder Cable                |     |    |       |
| 16. CN1 Cable                          |     |    |       |
| 17. STO Cable                          |     |    |       |
| SERVO CONTROLLER                       |     |    |       |
| 18. OACIS-2XC                          |     |    |       |
| 19. Firmware Download Cable            |     |    |       |
| • ETC                                  |     |    |       |
| 20. Quick Installation Guide           |     |    |       |
| 21. CD-ROM with Setup Software         |     |    |       |
| 22. User Manual Book                   |     |    |       |
| 23. Origin of Certificate              |     |    |       |

# 빠른 설치 다이어그램

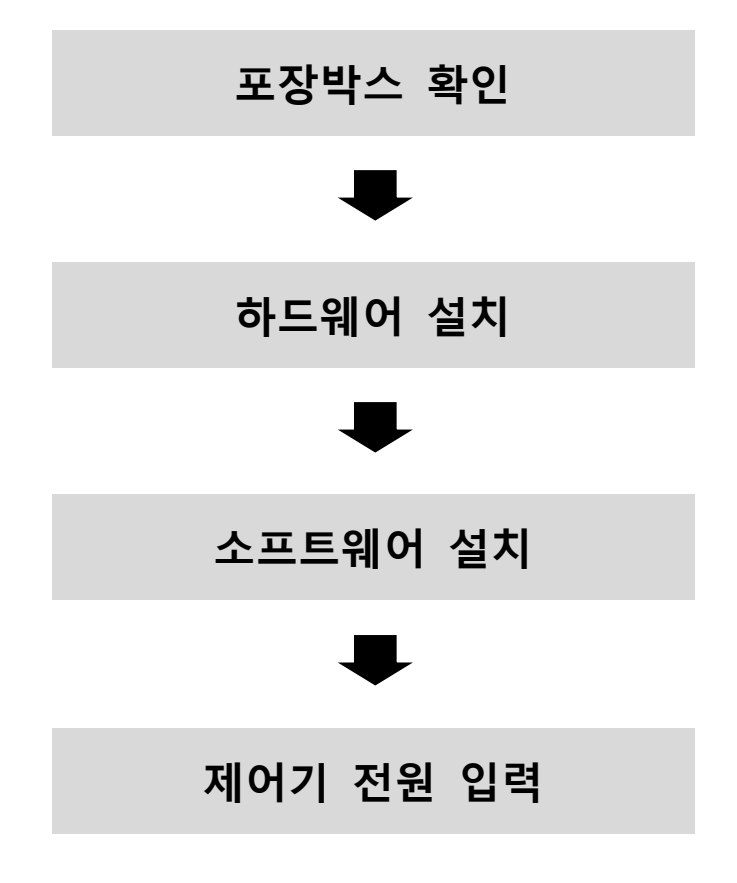

# I. 포장박스 확인

□ **Case I.** One Servo Press with OACIS-2XC

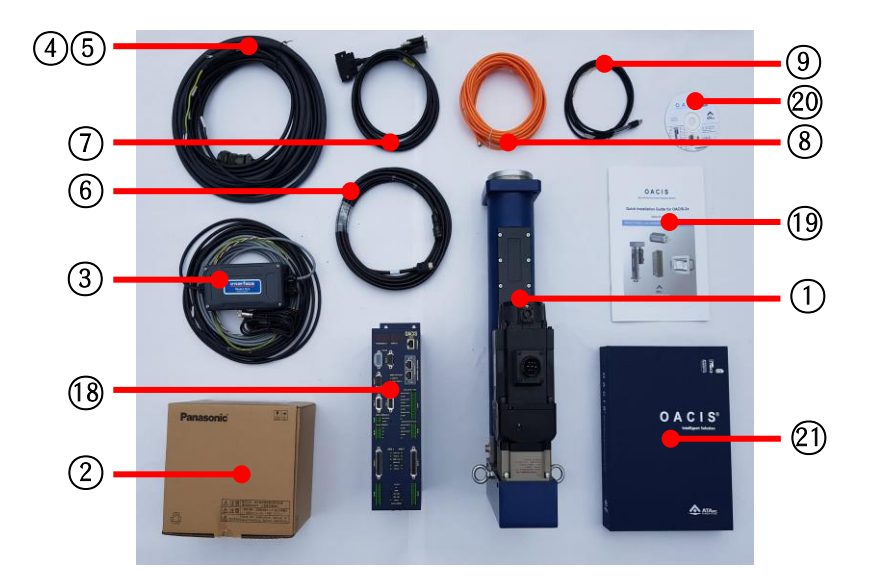

□ **Case II.** One Nut Runner with OACIS-2XC

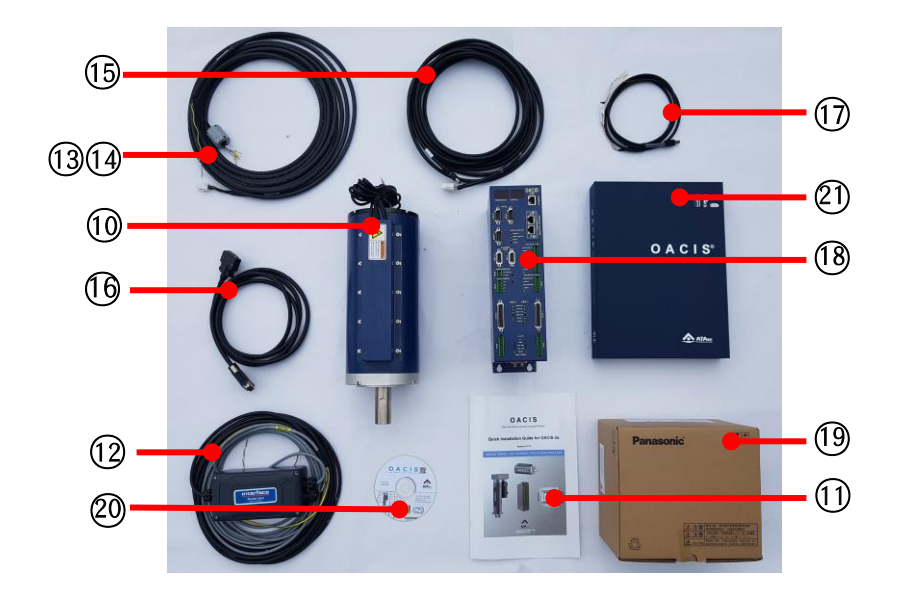

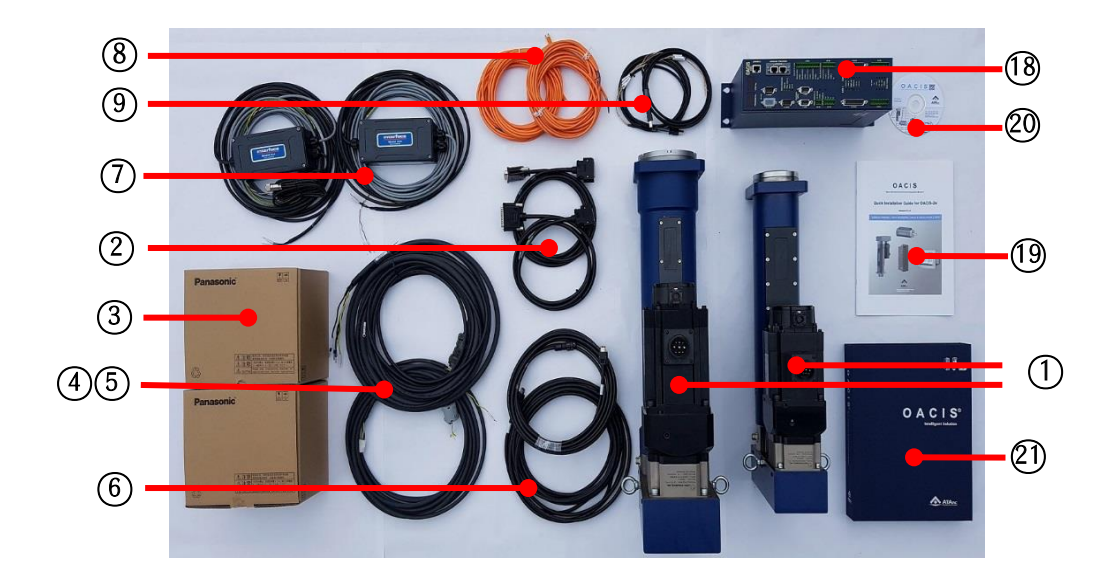

#### □ **Case III.** Two Servo Presses with OACIS-2XC

□ **Case IV.** One Servo Press & One Nut Runner with OACIS-2XC

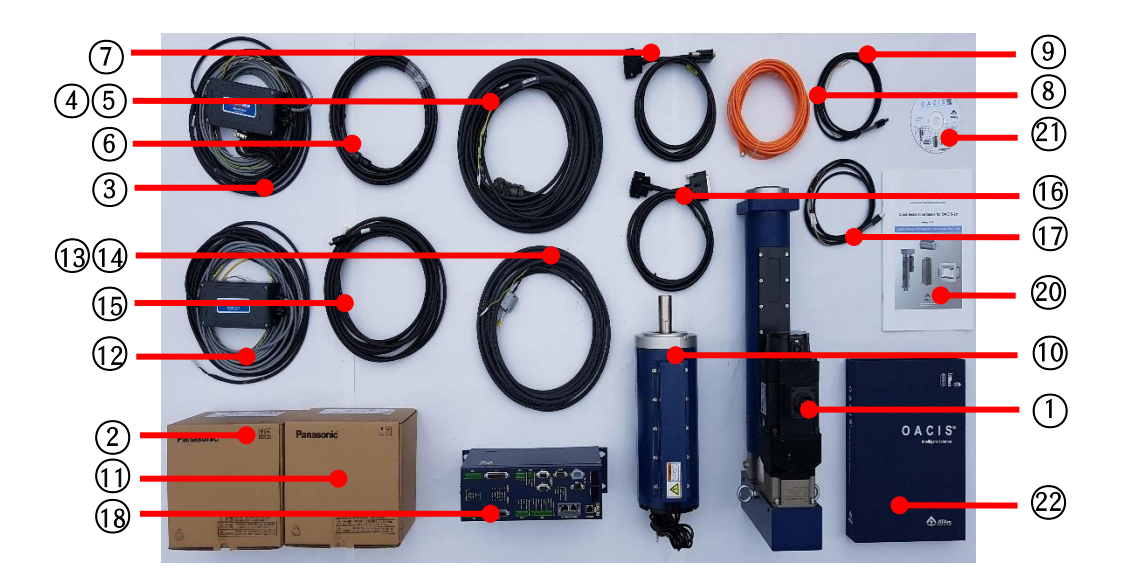

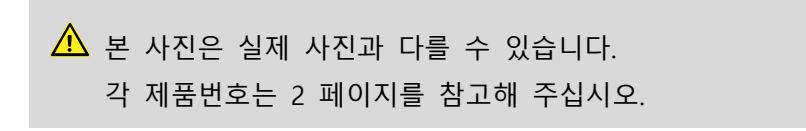

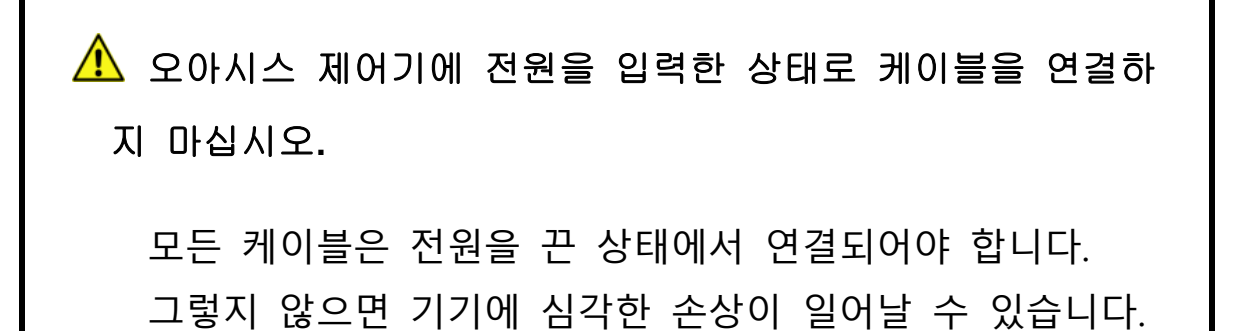

# Ⅱ. 하드웨어 설치

# A. 오아시스 전원입력과 접지 연결

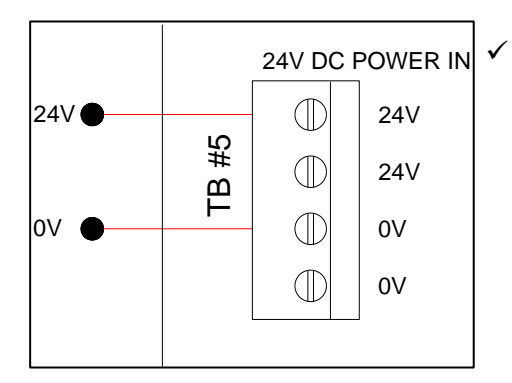

전원입력 연결은 라이트커튼과 같이 자주 온 -오프되는 회로와 분리 설치할 것을 추천합 니다.

# B. 아날로그 입력 연결

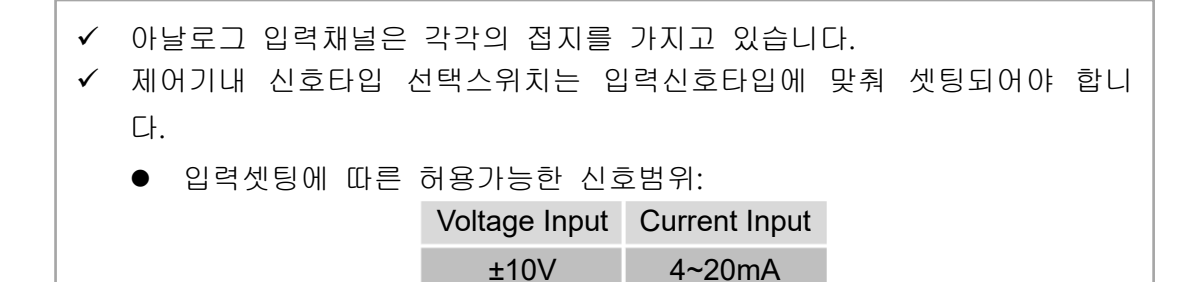

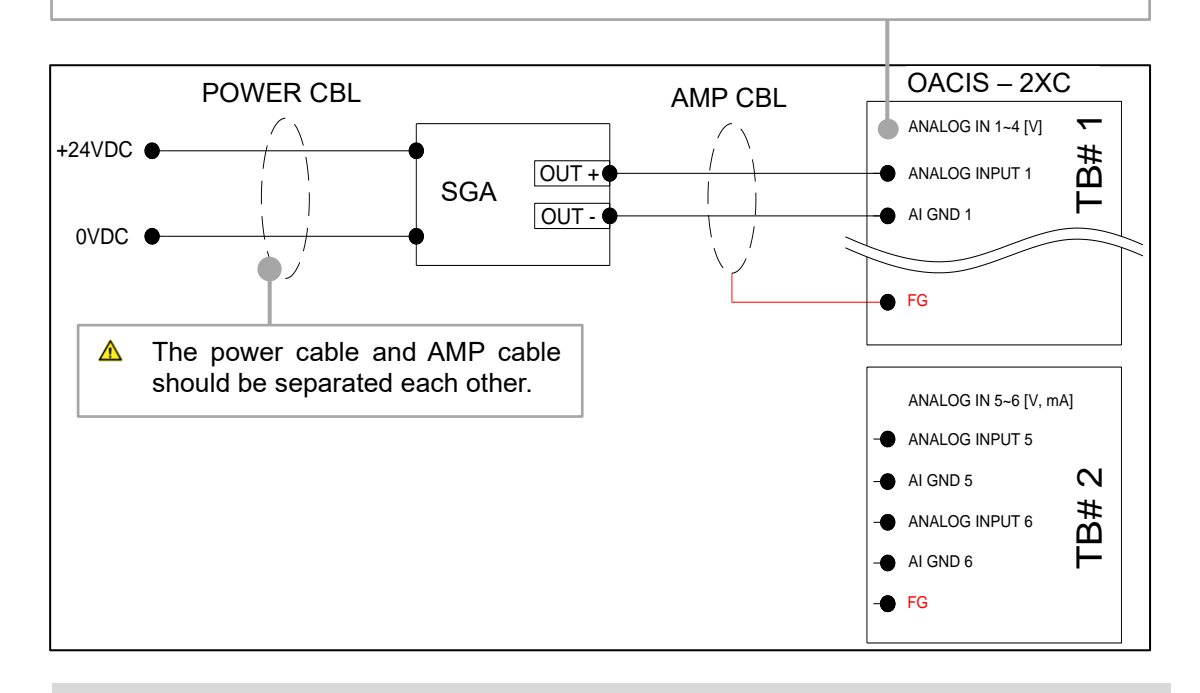

 ▲ 과전압 혹은 과전류 입력은 오아시스에 심각한 손상을 야기할 수 있습니다.
 ▲ 아날로그 입력은 다른 터미널블록을 거치지 않고 오아시스 AI 채널에 직접 연결되어야 합니다.

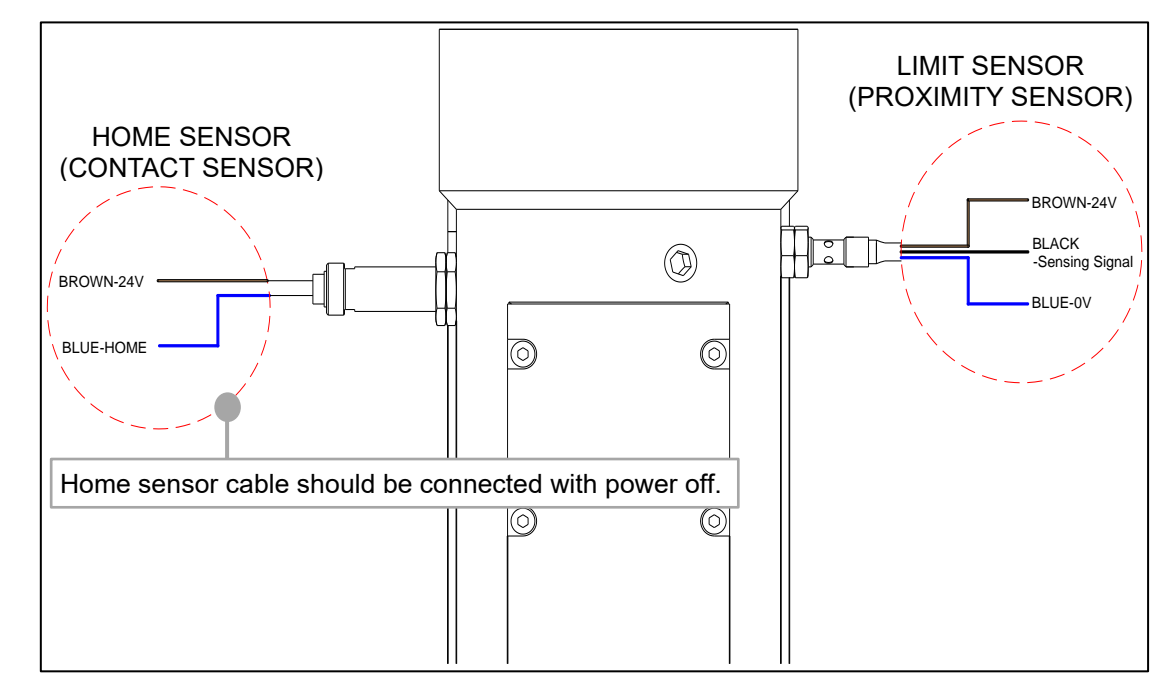

#### D. 서보모터와 드라이브 연결

- ✔ 모든 케이블은 각각의 해당 장치와 맞게 연결되어야 합니다.(시리얼번호 확인)
- ✓ 서보프레스 한축을 사용할 경우 CN1 케이블은 SVCN1 커넥터에 연결하십시오.

▲ 만약 노이즈 신호레벨을 줄이고자 한다면, U,V,W 선을 페라이트로 함께 체결 해주면 효과가 있습니다.

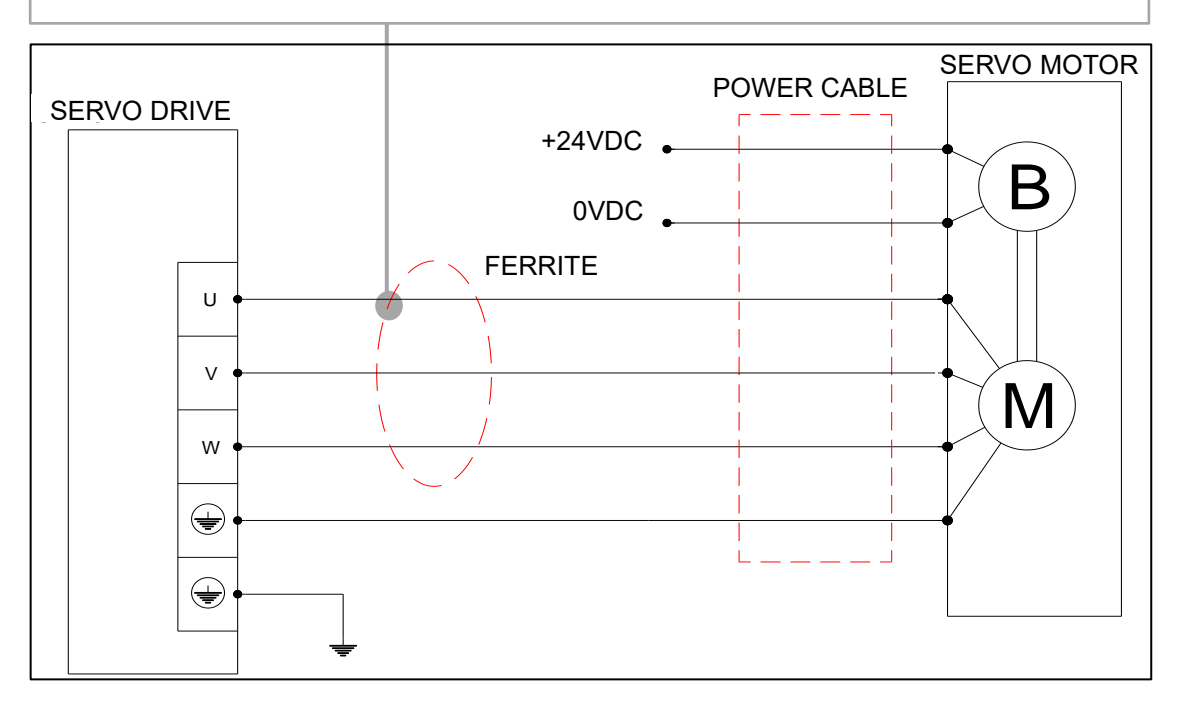

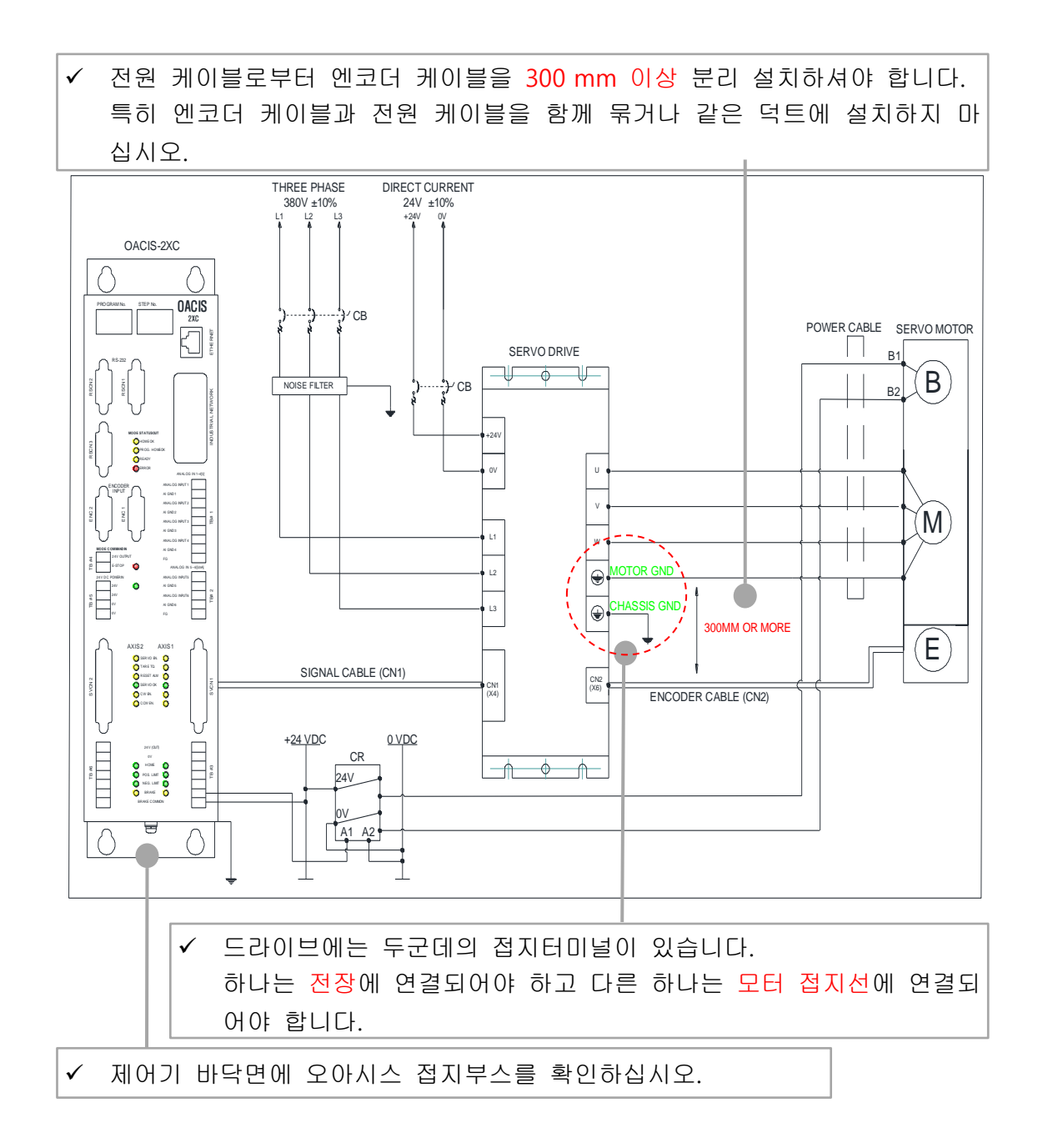

- ▲ 서보모터와 드라이브의 회로차단기는 꼭 설치되어야 하고 다른 모터에 대 해서는 별도의 차단기가 설치되어야 합니다.
- ▲ 하나의 접지터미널에는 둘이상의 접지선을 함께 배선하지 마십시오.
- ▲ 특히, 드라이브전원 입력, 모터전원 출력, 브레이크 릴레이, 접지선 연결에 주의하시기 바랍니다.

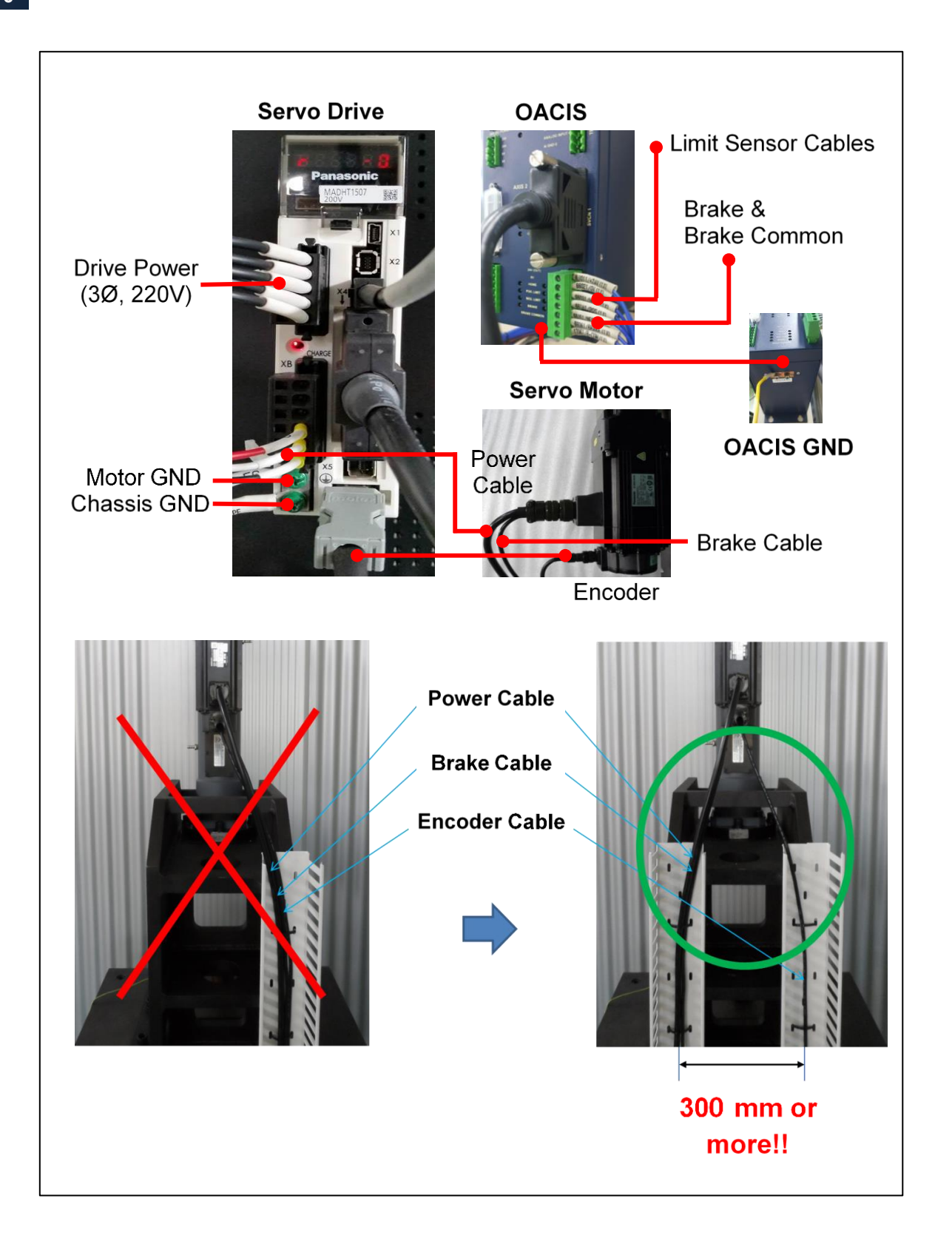

# E. 안전 회로

- ✓ 이 회로는 ISO 표준안전 요구사항을 만족해야 합니다.
  - -. EN ISO 13849-1 / 14121-1
  - -. EN/IEC 61508
  - -. EN/IEC 62061
- ✓ 카테고리 3 안전회로예

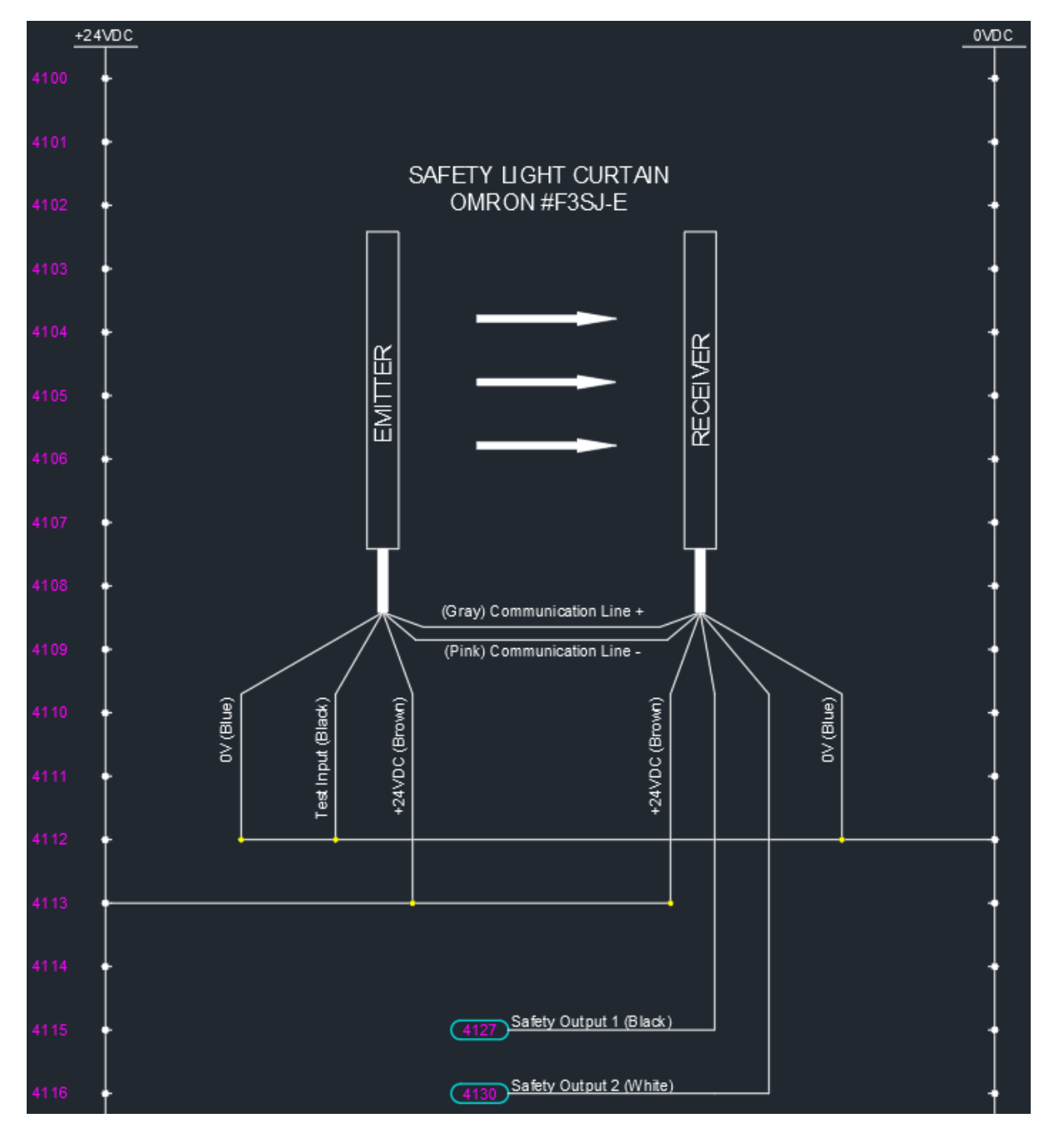

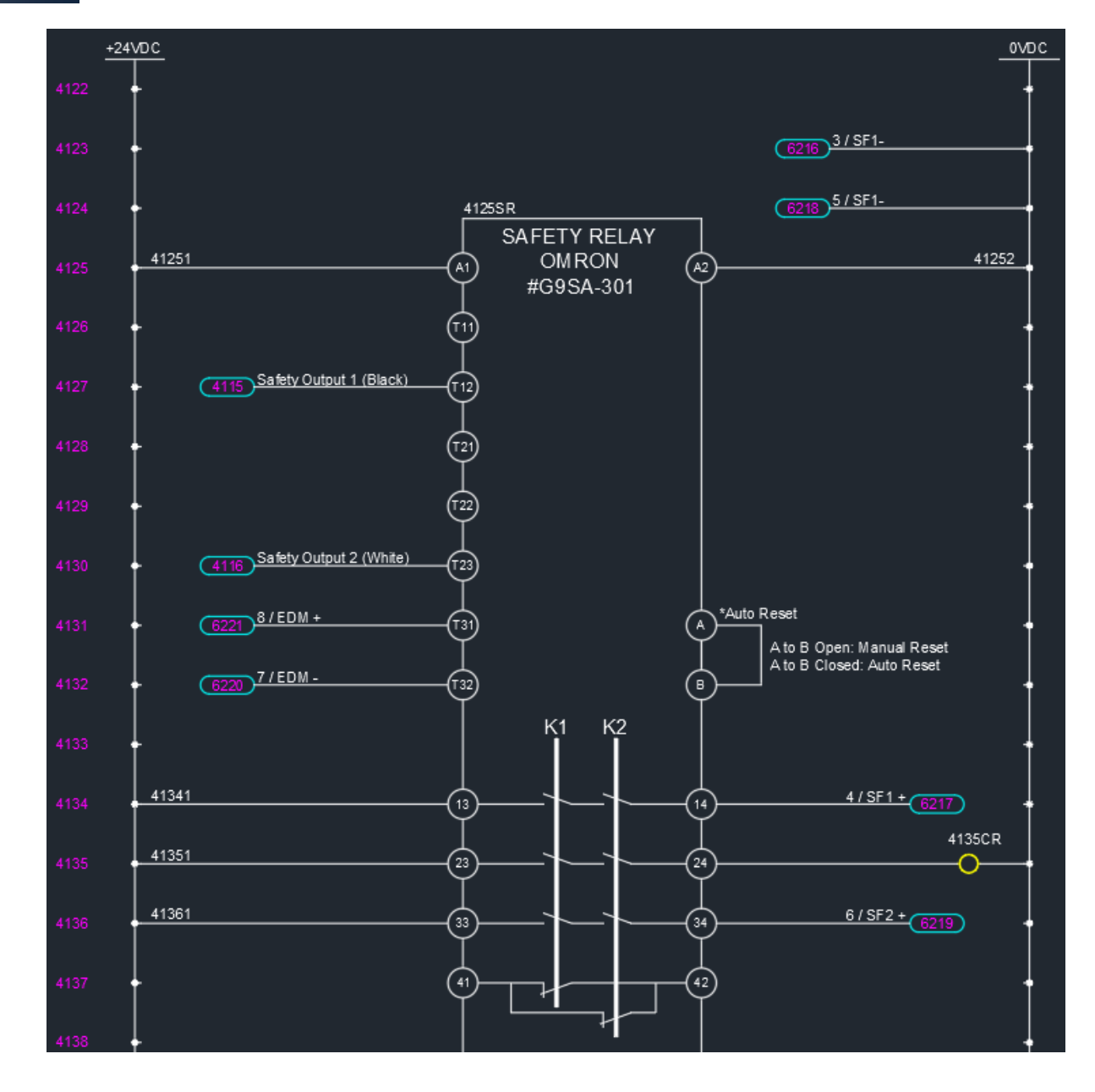

#### 모터 드라이브

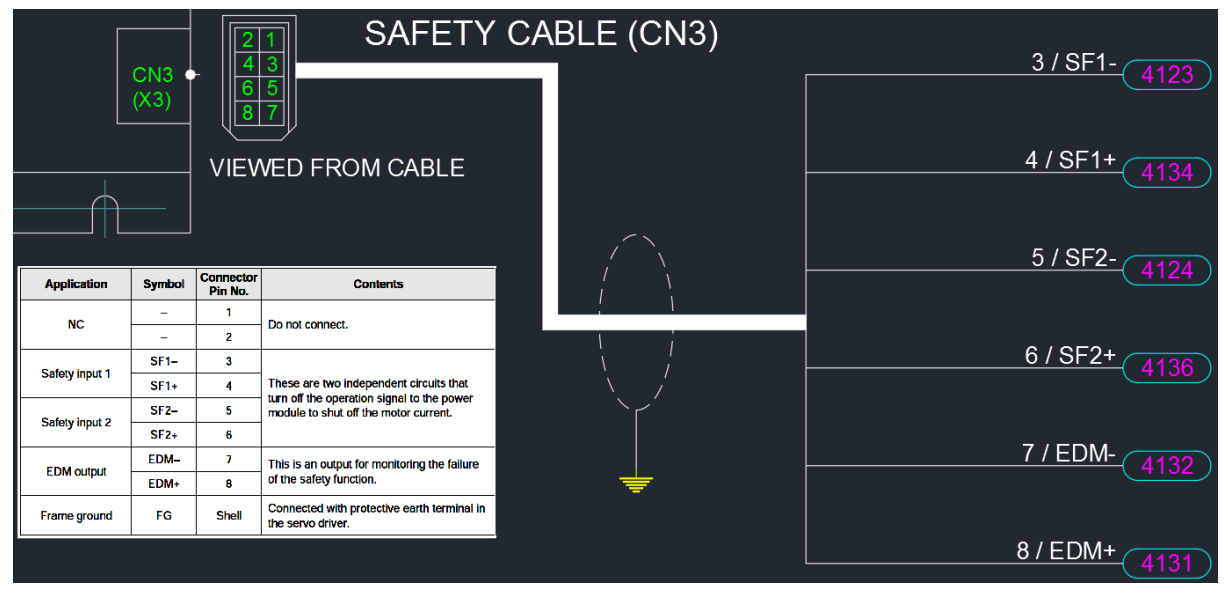

12

✔ 카테고리 4 안전회로예

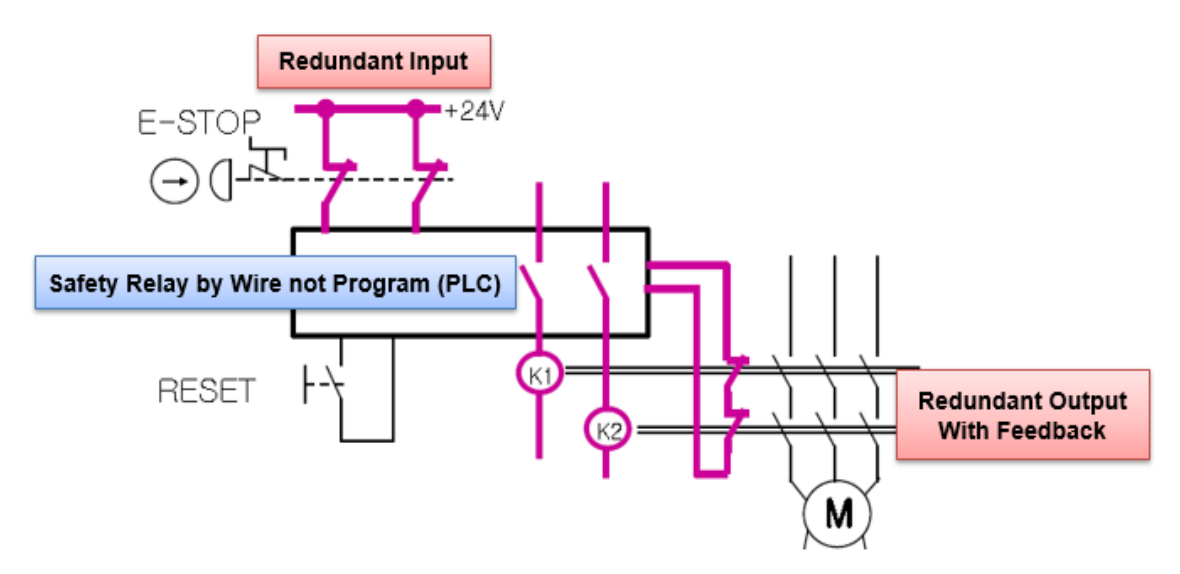

#### F. 프로그램 스톱 모드

✔ 스톱 옵션

-.0(디폴트), 오아시스는 진행중인 스탭을 마친 후 멈추고 다음 스탭에서 재개합니다.

-.1, 오아시스는 즉시 멈추고 진행중이던 스탭에서 재개합니다.

-.2, 재개시 모터드라이브를 리셋하는 것을 제외하고 작동은 옵션 1과 같습니다.

▲ 에이티에이는 비상정지 대신에 스톱 & 재개 옵션을 제공합니다.

- ▲ 그러나 이 옵션은 안전회로가 아니라 단지 소프트웨어 스톱입니다.
- ▲ 이 회로는 ISO 표준안전 요구사항을 만족하지 않습니다.
- ▲ 이 회로는 관리자 혹은 장비운용자에게 심각한 손상을 입힐 수 있습니다.
- ▲ 그러므로 이 옵션 사용에 의한 어떠한 손상이나 피해에 대해서도 에이티에이 는 책임지지 않습니다.

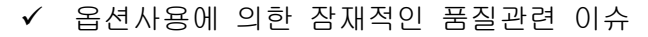

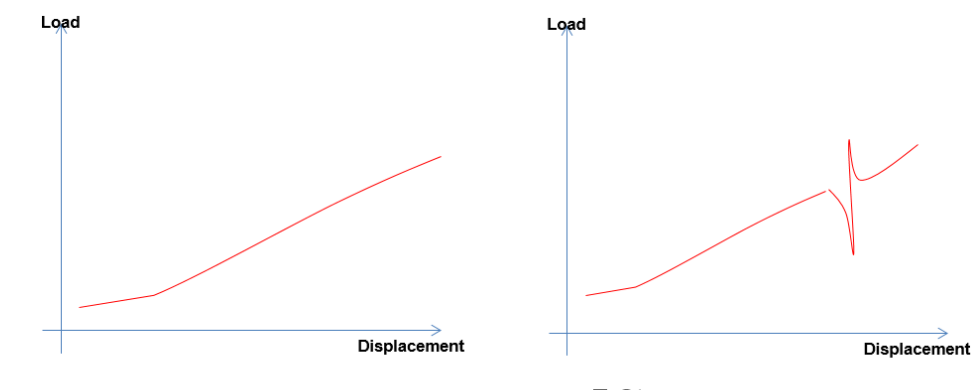

Normal Press Operation

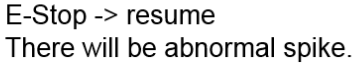

# Ⅲ.소프트웨어 설치

### A. 오아시스컴 설치

✔ 더블클릭 "...\OACIScom\_v4.01.02.01\setup.exe"

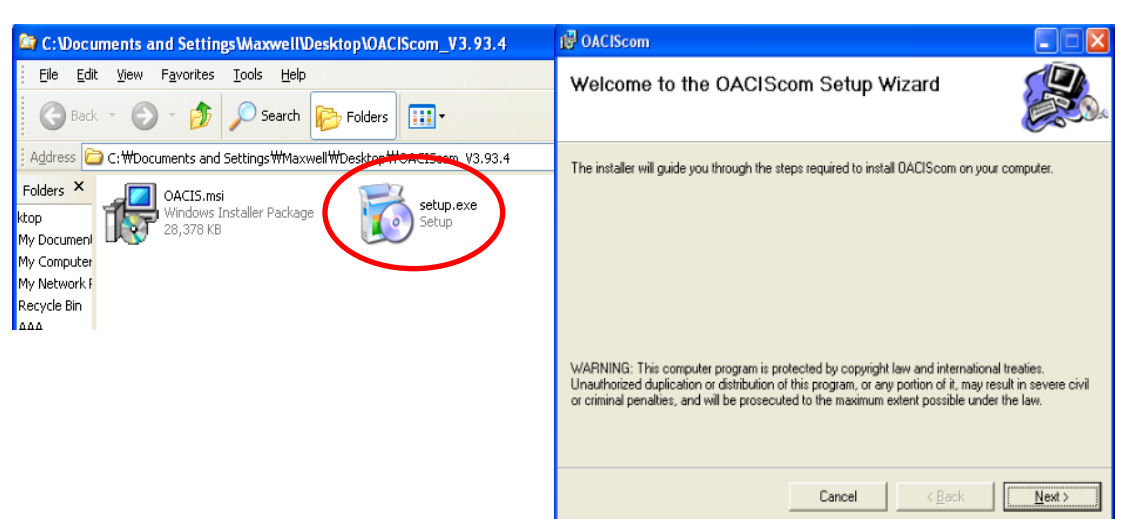

# B. 윈도우 7 에 대한 별도 셋팅

 ✓ Desktop → OACIScom Icon right click → Properties →Compatibility mode check → Privilege Level check

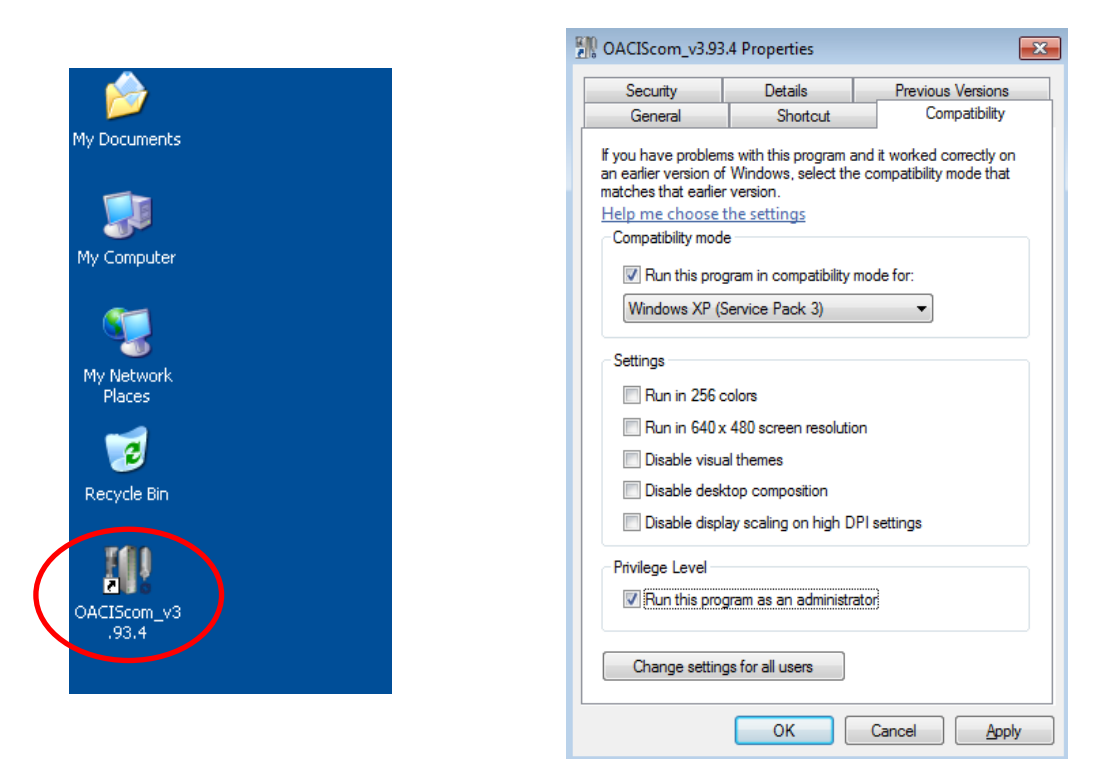

# C. 오아시스 연결

✓ 컴퓨터 IP 주소는 아래와 같이 셋팅하십시오.

▲ 이더넷케이블은 통신허브를 거치지 않고 직접 오아시스에 연결하는 것을 추 천합니다. PLC와 오아시스 네트워크를 한데 연결하지 마십시오.

| neral                                                                                                    |                                                                              |
|----------------------------------------------------------------------------------------------------|------------------------------------------------------------------------------|
| ou can get IP settings assigned a<br>nis capability. Otherwise, you nee<br>or the appropriate IP settings. | utomatically if your network supports<br>d to ask your network administrator |
| Obtain an IP address automa                                                                                | tically                                                                      |
| • Use the following IP address:                                                                            |                                                                              |
| IP address:                                                                                                | 192 . 168 . 0 . 99                                                           |
| Subnet mask:                                                                                               | 255.255.255.0                                                                |
| Default gateway:                                                                                           |                                                                              |
| Obtain DNS server address a                                                                                | utomatically                                                                 |
| O Use the following DNS server                                                                             | addresses:                                                                   |
| Preferred DNS server:                                                                                      | · · · · · ·                                                                  |
| Alternate DNS server:                                                                                      |                                                                              |
| 🔲 Validate settings upon exit                                                                              | Ad <u>v</u> anced                                                            |

- 이 번호는 오아시스 IP 주소
   와 달라야 합니다.
- 2. 디폴트 오아시스 IP 주소는 192. 168. 0. 3

✔ 이제, 아래와 같이 연결상태를 확인할 수 있습니다.

| ACIScom - [Nut Runner 1 Axis_V01.0] - | [001_My First Program]  |                         |                             |                                 |
|---------------------------------------|-------------------------|-------------------------|-----------------------------|---------------------------------|
| PROGRAM CONFIGURATION VIEW            | TOOL TEACHING DAQ CURVE | ABOUT                   |                             |                                 |
| New 💽 Edit 🛛 💥 LocalConfig            | SystemConfig Data       | 🖉 Graph 🕧 ErrorCode 🛛 💠 | Command 🕞 🔘 😭               |                                 |
| STEP FUNCTION TAG                     | RESULT                  | GRAPH                   | DI/O                        | DATA REPORT                     |
| 001 Program End Program End           | MAXIMIZE SCREEN SETT    | NG EXPORT GRAPH P       | RINT SAVE MODE              | PASS : 0000 FAIL : 0000         |
|                                       |                         | REPORT CURVE            |                             |                                 |
|                                       | 10 -                    |                         |                             |                                 |
|                                       |                         |                         |                             | STATUS MESSAGE STATUS MESSAGE S |
|                                       | 9.5 -                   |                         |                             | Report Value #1 +0000.0000      |
|                                       | 9 -                     |                         |                             | Report Value #2 +0000.0000      |
|                                       |                         |                         |                             | Report Value #3 +0000.0000      |
|                                       | 8.5 -                   |                         |                             | Report Value #4 +0000.0000      |
|                                       |                         |                         |                             | Report Value #5 +0000.0000      |
|                                       | •                       |                         |                             | Report Value #6 +0000.0000      |
|                                       | 7.5 -                   |                         |                             | Report Value #7 +0000.0000      |
|                                       |                         |                         |                             | Report Value #8 +0000.0000      |
|                                       | 7                       |                         |                             | Report Value #9 +0000.0000      |
|                                       | 65-                     |                         |                             | Report Value #10 +0000.0000     |
|                                       |                         |                         |                             | Report Value #12 +0000.0000     |
|                                       | 6 -                     |                         |                             | Report Value #12 +0000.0000     |
|                                       |                         |                         |                             | Report Value #14 +0000.0000     |
|                                       | 5.5 -                   |                         |                             | Report Value #15 +0000.0000     |
|                                       | 5 -                     |                         |                             | Report Value #16 +0000.0000     |
|                                       |                         |                         |                             | Report Value #17 +0000.0000     |
|                                       | 4.5 -                   |                         |                             | Report Value #18 +0000.0000     |
|                                       |                         |                         |                             | Report Value #19 +0000.0000     |
|                                       |                         |                         |                             | Report Value #20 +0000.0000     |
|                                       | 3.5 -                   |                         |                             | Report Value #21 +0000.0000     |
|                                       |                         |                         |                             | Report Value #22 +0000.0000     |
|                                       | 3 -                     |                         |                             | Report Value #23 +0000.0000     |
|                                       | 25-                     |                         |                             | Report Value #24 +0000.0000     |
|                                       |                         |                         |                             | Report Value #25 +0000.0000     |
|                                       | 2 -                     |                         |                             | Report Value #26 +0000.0000     |
|                                       |                         |                         |                             | Report Value #27 +0000.0000     |
|                                       | 1.5 -                   |                         |                             | Report Value #28 +0000.0000     |
|                                       | 1                       |                         |                             | Report Value #30 +0000.0000     |
|                                       |                         |                         |                             |                                 |
|                                       | 0.5 -                   |                         |                             |                                 |
|                                       | 0 -                     |                         |                             |                                 |
|                                       |                         |                         |                             | 10                              |
|                                       |                         |                         |                             |                                 |
| POSITION RS422 IN                     |                         | OG INPUT                | ENCODER INPUT               |                                 |
| AXIS #1 [deg]                         | Al#1 [Nm]               | EI#1                    | [mm]<br>Non                 | A漢                              |
|                                       |                         | 0.0                     |                             |                                 |
| Ready for Running                     |                         | ESTOP HOME              | PRGHOME READY ERROR CONNECT | D 13-02-15 / 11:15:15 000       |

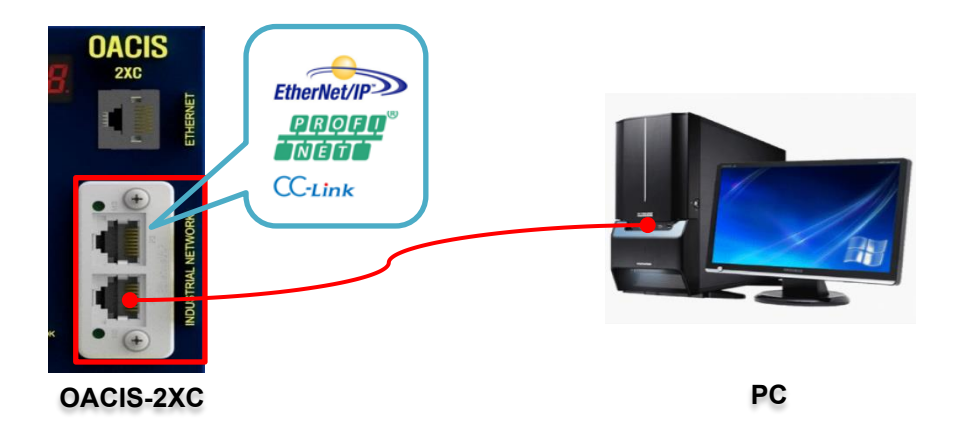

- ✔ EtherNet/IP 모듈 IP 주소는 아래와 같이 적절히 셋팅해야 합니다.
- ✓ IP Config 프로그램을 설치하고 실행합니다.
  - ATA 혹은 HMS 웹사이트에서 'IP Config' 프로그램을 다운로드할 수 있 습니다.

https://www.anybus.com/support/file-doc-downloads/anybus-supporttools?orderCode=tools

| 🛙 Setup - IPconfig                                                                                                    | 🔲 Setup - IPconfig                                                                                                    |
|----------------------------------------------------------------------------------------------------|----------------------------------------------------------------------------------------------------|
|                                                                                                    | 1 Select Destination Location<br>Where should IPconfig be installed?                                                                                                    |
| Welcome to the IPconfig Setup Wizard<br>This will install IPconfig on your computer.<br>It is recommended that you close all other applications before continuing.<br>Click Next to continue, or Cancel to exit Setup. | Setup will install IPconfig into the following folder. To continue, click Next. IF you would like to select a different folder, click Browse. C:\\Program Files\\PhiNS\\Procnfig Browse         |
| Mile summuni<br>@mynor 50.0% with00<br>Next > Cancel                                                                                                    | At least 6.2 MB of free disk space is required.                                                                                                    |
| Select Start Menu Folder Where should Setup place the program's shortcuts?                                                                                                    | 3 Ready to Install<br>Setup is now ready to begin installing IPconfig on your @####################################                                                                             |
| Setup will create the program's shortcuts in the following Start Menu folder. To continue, click Next. If you would like to select a different folder, click Browse. HMS Browse                                        | Click Install to continue with the installation, or click Back if you want to review or change any settings. Destination location: C: VMProgram Files VM-MSVIIPconfig Start Menu Folder: +MS  4 |
| < Back Vext > Cancel                                                                                                    | < Back Instal Cancel                                                                                                    |

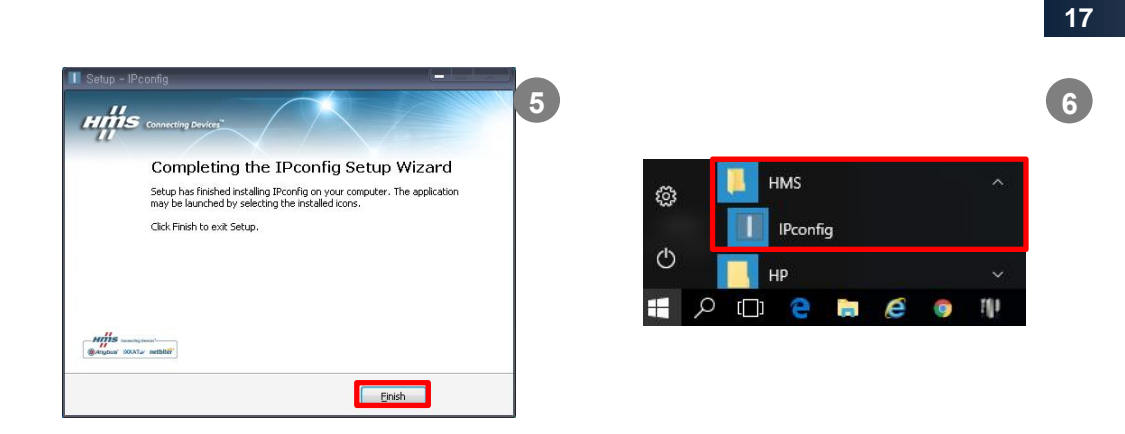

✓ 해당 네트워크정보를 더블클릭하고 IP주소와 서브넷마스크를 변경한 후
 Set을 클릭하면 새로운 정보로 업데이트됩니다.

| IP / SN                                         | GW               | DHCP            | Version | Туре             | MAC               |
|-------------------------------------------------|------------------|-----------------|---------|------------------|-------------------|
| 192.168.3.3 255.<br>Configure: 00-30-11-14-5C   | .255.255.0 0.0.0 | ).0 Off         | 1.22    | CompactCom 40 Et | 00-30-11-14-5C-56 |
| Ethernet configuration<br>IP address: 192 . 168 | 3.3.3            | DHCP            |         |                  |                   |
| Subnet mask: 255 . 255                          | 5 . 255 . 0      | © Off           |         |                  |                   |
| Default gateway: 0 . 0                          | . 0 . 0          |                 |         |                  |                   |
| Secondary DNS: 0 . 0                            | . 0 . 0          |                 |         |                  |                   |
| Hostname:                                       |                  |                 |         |                  |                   |
| Password:                                       | Г                | Change password |         |                  |                   |
| New password:                                   |                  |                 |         | Settings Sca     | in Exit           |

- ✔ 디폴트 IP주소는 192.168.3.3
- ✓ 프로그램을 실행하면 네트워크정보는 자동으로 스캔되고 스캔버튼을 누를 때마다 업데이트됩니다.

# IV.오아시스 전원 입력

A. 서보드라이브와 오아시스의 배선이 올바른지 확인한 후 전원을 넣습니다.

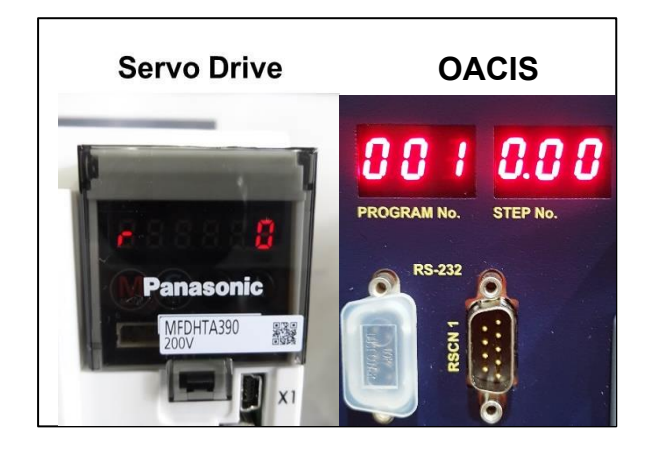

B. 로드셀 신호를 확인합니다.

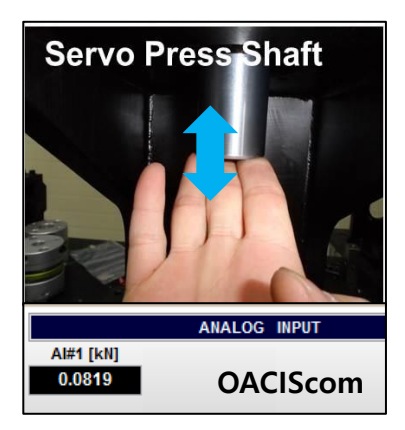

 ✓ 손으로 서보프레스 샤프트를 위아래로 움직여 아날로그입력 신호가 정상인지 확인합니다.

C. 서모모터의 브레이크를 확인합니다.

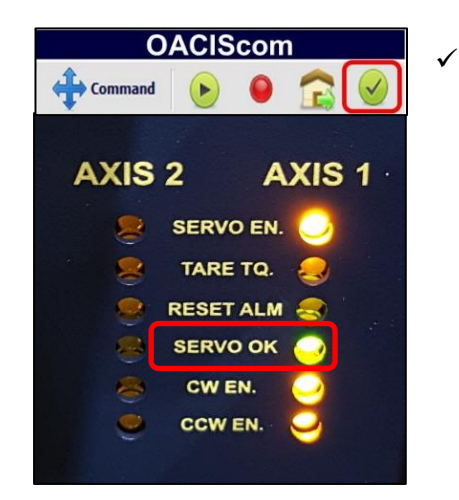

브레이크 배선이 정상이라면 리셋버튼을 눌렀을 때 Servo OK LED 에 신호가 들어오고 브레이크 가 풀리는 릴레이소리를 들을 수 있습니다. 다음 페이지에 표시된 제어릴레이가 포함된 브 레이크 배선도를 참고하십시오.

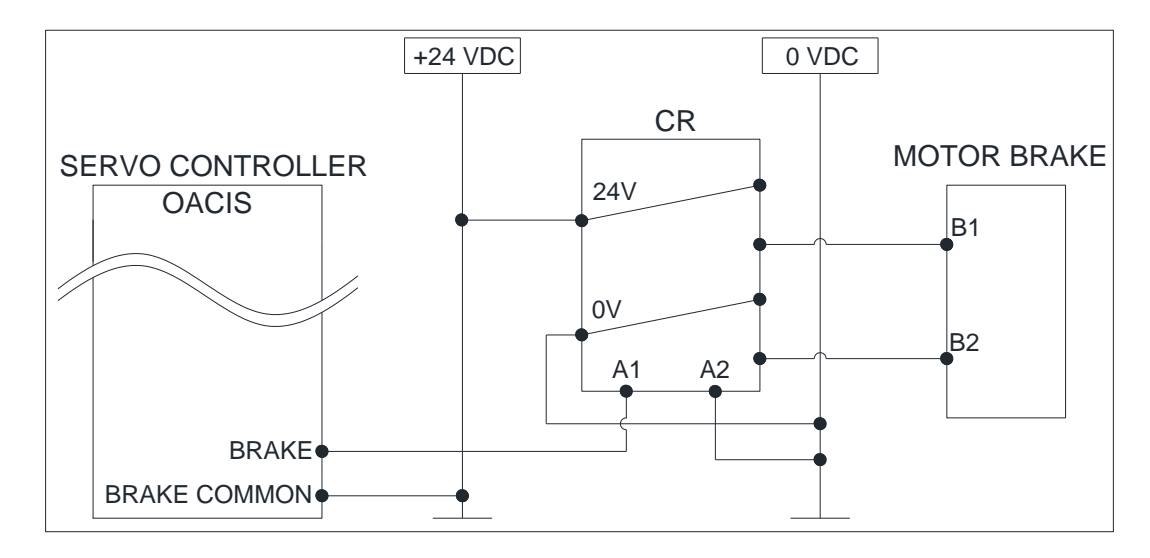

#### D. 조그 조작

PROGRAM

VIEW

Set Time

New 🔬 Edit 🛛 💥 LocalConfig 🗧

- ✓ COMMAND 메뉴를 이용해서 수동으로 축을 앞뒤로 움직일 수 있습니다.
   처음 장비를 설치하거나 높은 로드상태로 에러가 발생하였을 때 유용합니다.

TEACHING DAQ CURVE ABOUT

✓ 해당 축을 선택하면 "ADVANCE" 와 "RETRACT" 버튼이 푸른색으로 활성화 되는 것을 볼 수 있습니다.

Graph 🕕 ErrorCode

Command 🕑 🎯 😭 🥑

| I OACIScom - COMMA | AND          |           |         |                     | ×       |
|--------------------|--------------|-----------|---------|---------------------|---------|
| JOG                | INCREMENTAL  | OPERATING | PROGRAM | SET PROGRAMMABLE DO | MISC.   |
| CONTINUOUS MODE    |              |           |         |                     |         |
| AXIS               | SPEED [mm/s] |           |         | ADVANCE             | RETRACT |
| AXIS #1            | ▼ 5          |           |         |                     |         |
|                    |              |           |         |                     |         |
| AXIS #1 [mm]       |              |           |         |                     |         |
| 0.00               |              |           |         |                     |         |
|                    |              |           |         |                     |         |

▲ 만약 무거운 툴링 때문에 샷핀 또는 에어락 시스템이 설치되어 있다면 조 그 동작에 주의를 기울여야 합니다. 실수로 락온 상태에서 움직이는 것을 방지하길 원한다면 PROGRAM STOP 입력신호로 COMMAND 조그를 비활 성화할 수 있습니다.

# E. Homing.

✓ COMMAND창의 OPERATING 탭에 HOMING 버튼이 있습니다.

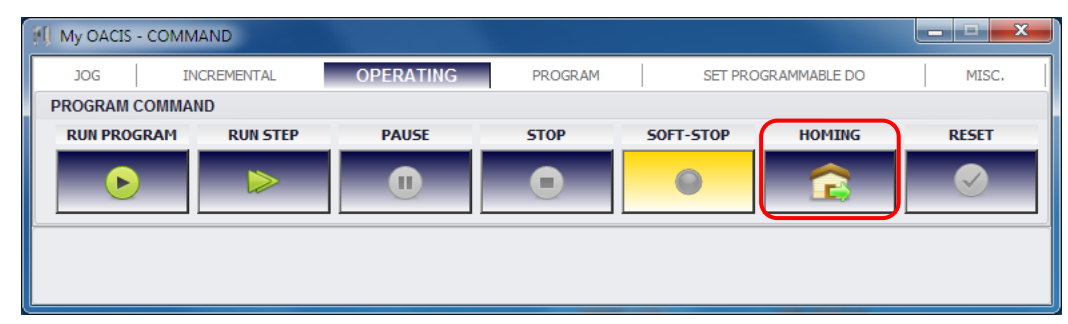